### REGISTERING TO BECOME AN AFFILIATE OF VACAYA THROUGH SHAREASALE

#### If you are already signed up for ShareASale, skip to page 5

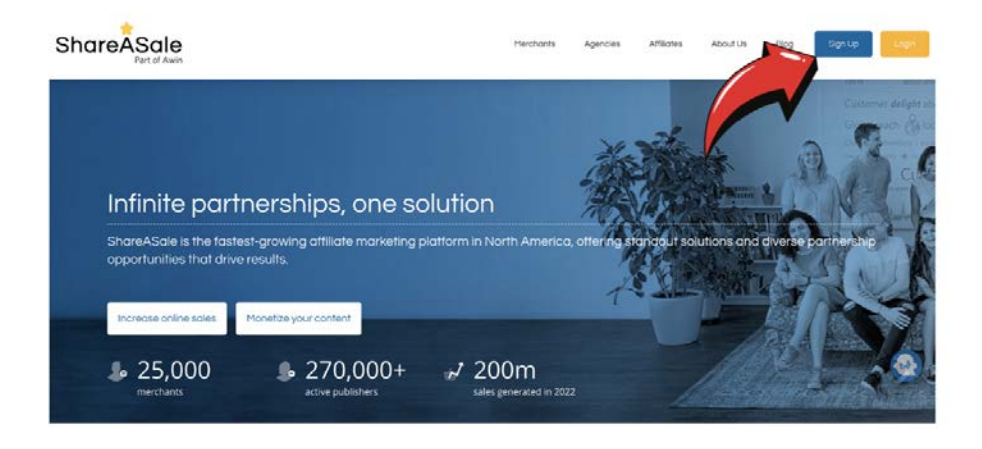

### If you are not already signed up for ShareASale, head to shareasale.com and click the button that says "Sign Up"

| Click where it says "Affiliate Sign Up"  | Blog          | Sign Up           | Login |
|------------------------------------------|---------------|-------------------|-------|
|                                          | r             | Merchant Sign Up  |       |
|                                          |               | Agency Sign Up    |       |
|                                          | ít to         | Affiliate Sign Up | _     |
|                                          | ercho         | ant               |       |
|                                          |               |                   |       |
|                                          |               |                   |       |
| It will prompt you to create an account. | Affiliate Acc | count Creation    |       |

| Create usemame | 0 |                      |
|----------------|---|----------------------|
|                |   |                      |
|                |   |                      |
|                |   | Where is my country? |

#### Once you select your username, it will ask you to enter your website, language and if your website contains adult content.

| 1 USERNAME: AlysseD                                         | Basic information                                                                                                    |        |
|-------------------------------------------------------------|----------------------------------------------------------------------------------------------------|--------|
| ID: 4041179 WEBSITE: S EMAIL: 4 CONTACT: 5 PAYMENT:  Logout | Primary website associated with account Other websites may be added to the account later This websites will be visible to merchants when applying to their programs This website will be visible to merchants when applying to their programs This website will be visible to merchants when applying to their programs This website will be visible to merchants when applying to their programs This website will be visible to merchants when applying to their programs This website will be visible to merchants when applying to their programs This website will be visible to merchants when applying the visible to the visible to merchants when applying the visible to merchants when applying the visible to the visible to merchants when applying the visible to merchants when applying the visible to merchants when applying the visible to merchants when applying the visible to merchants when applying the visible to merchants when applying the visible to merchants when applying the visible to merchants when applying the visible to merchants when applying the visible to merchants when applying the visible to merchants when applying the visible to merchants when applying the visible to merchants when applying the visible to the visible to the visib |        |
|                                                             | Website Url                                                                                                    |        |
|                                                             | Website Information                                                                                                    |        |
|                                                             | Please Answer the Yes/No Questions below and check any boxes that pertain to the website above.<br>Important: Providing details about your website will speed up your application approval.                                                                                                    |        |
|                                                             | Your Website is written in what Language?                                                                                                    | Ŷ      |
|                                                             | Website Content                                                                                                    |        |
|                                                             | Does your website contain adult content or link to sites that contain adult content? 🔿 Yes 💿 No                                                                                                    |        |
|                                                             | Does your website contain adult content or link to sites that contain adult content? • Yes                                                                                                    | s 🔿 No |

#### For the next set of questions, select no for every response.

#### Website Content

Does your website contain adult content or link to sites that contain adult content? 🔘 Yes 💿 No

#### **Promotional Strategies**

Do you utilize sponsored listings in Pay Per Click search engines? O Yes • No Do you utilize coupons as part of your promotional strategy? O Yes • No Do you utilize a browser "Add on", toolbar, or other downloadable applications? 🔵 Yes 💿 No Are you an advertising network or affiliate network? O Yes • No Do you have a network of publishers to which you deliver ads? O Yes 💿 No Do you display advertisements on sites that you don't own? 📀 Yes 💿 No

# Next you will enter your email. This needs to be an email that you have access to so that you can verify an email from <u>Shareasale@Shareasale.com</u>.

#### Affiliate Account Creation

| ShareASale requires a valid email address to associate with your affiliate account. You will be asked to<br>confirm the data through the email address you provide below. |
|----------------------------------------------------------------------------------------------------|
| Important: You must have access to the email address you enter, and address must be able to accept email from: Shareasale@Shareasale.com.                                 |
| Also, entering an email address that uses the same domain as the website you entered will result in a faster application approval.                                        |
| I will use an email address with the domain: https:Yes No                                                                                                    |
|                                                                                                    |

#### Next enter in your contact information. Under Program Description, please list the one that most accurately describes you:

- VACAYA Influencer
- VACAYA Entertainer
- VACAYA Team (limited)
- VACAYA Travel Agent (for those not on TravelPro commission structure)

| First Marrie                      | Louid Sciences                                                                    |
|-----------------------------------|-----------------------------------------------------------------------------------|
| Chacks Physiola To / Ceganization | Phone Number                                                                      |
|                                   |                                                                                   |
|                                   |                                                                                   |
|                                   |                                                                                   |
| 2p or Postol Code                 | USA.                                                                              |
| Support Phone Pin                 | Program Description                                                               |
| 4200                              | Human provide in freief Devergificity off your after or your<br>membelling plane. |
|                                   | 0 / 240 Characters                                                                |

### Answer no, that you are not an incentive website and yes, that you own your domain.

#### Incentive Website?

An incentive program is a website that rewards visitors for performing actions. Examples include Pay-To-Read Email sites, Reward or Charity sites, etc...

My site operates as an incentive program: O Yes • No O Unsure

Domain Ownership

Do you own the domain https:? • Yes, I verify. O No, I do not own the domain.

#### The final step is to confirm how you want to receive your payments. Hit the "Complete Sign Up" button and wait for an email letting you know that your application has been approved.

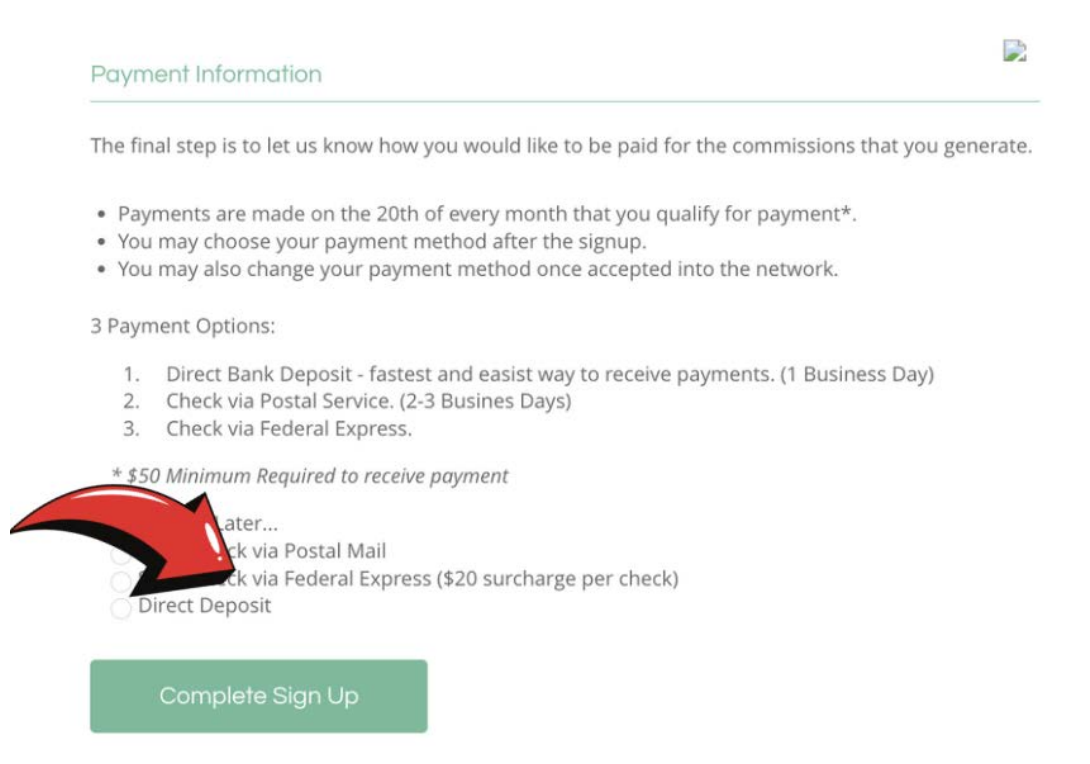

# Once ShareASale evaluates your candidacy from their platform's perspective, you'll receive an email from ShareASale letting you know the status of your application.

ShareASale - Account Activated! 🔈 Inbox 🗙

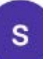

ShareASale shareasale@shareasale.com <u>via</u> mail16.suw17.mcsv.net to readytostare ▼

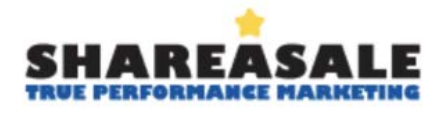

CONGRATULATIONS! You have been accepted into the ShareASale Performance Marketing Network.

#### If accepted, Log into your ShareASale affiliate account.

ShareASale

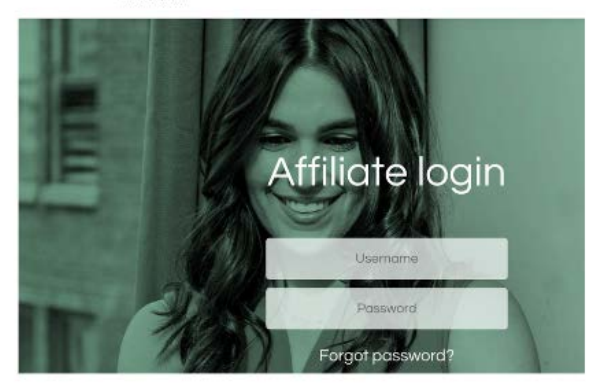

#### On your ShareASale homepage, click on the "Search for Merchants" button under the Merchants tab

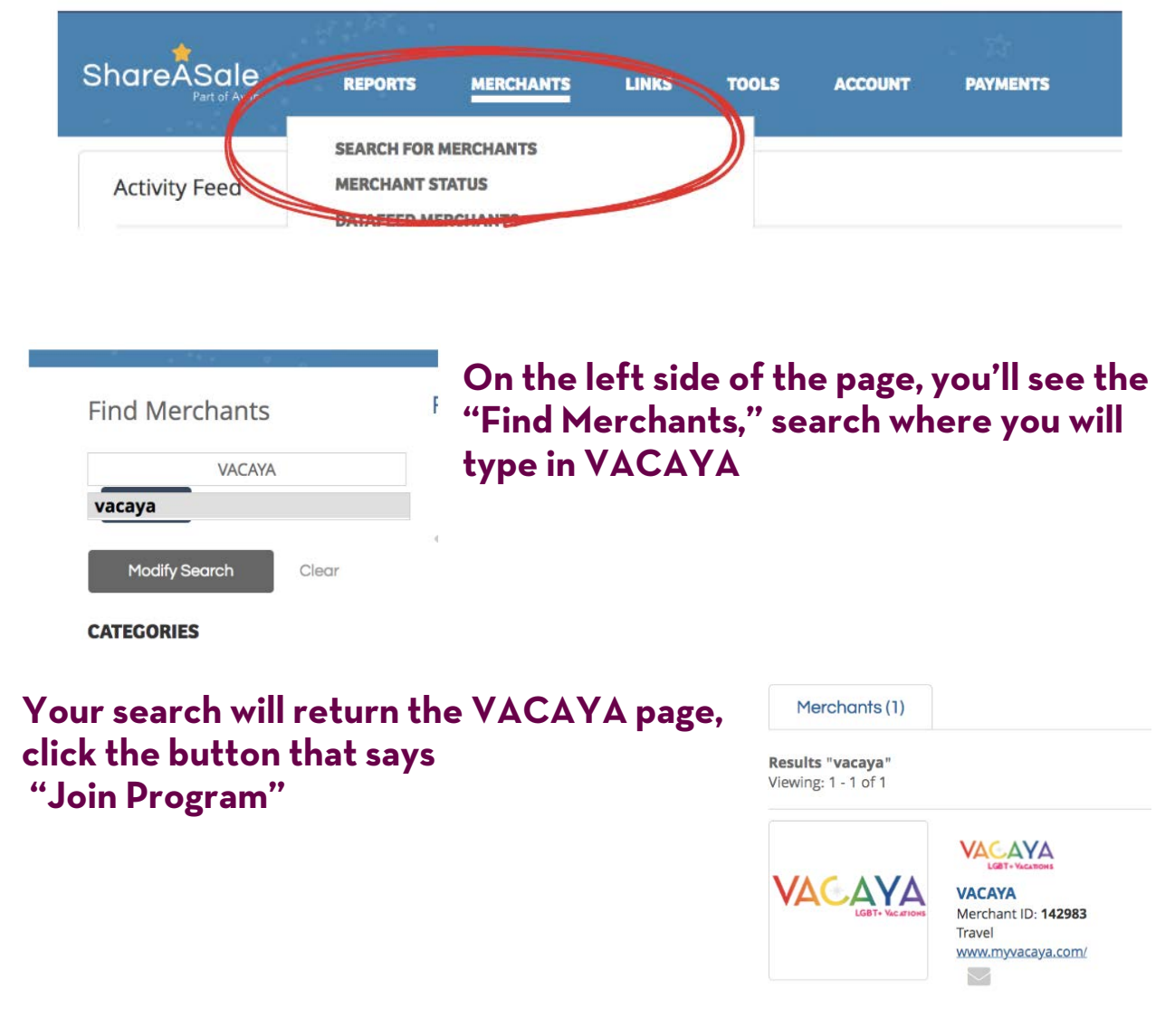

Once ShareASale has approved you for the platform, VACAYA evaluate your application from our perspective, and you will receive an email a second email from ShareASale letting you know that VACAYA has also approved your application.

|                                                                                                    |                                                                                                    |                                                                                                    |                                                                                  |                                                      | 9                |                  |
|----------------------------------------------------------------------------------------------------|----------------------------------------------------------------------------------------------------|----------------------------------------------------------------------------------------------------|----------------------------------------------------------------------------------|------------------------------------------------------|------------------|------------------|
| shareasale@sha<br>to readytostare ~                                                                                                    | areasale.com                                                                                                    |                                                                                                    | Thu, Aug 3, 12:47 PM                                                             | \$ 5                                                 | :                |                  |
| Hi Alysse Dalessa                                                                                                    | indro,                                                                                                    |                                                                                                    |                                                                                  |                                                      |                  |                  |
| Congratulations! V<br>promoting the VAC<br>your site.<br>You can click on th<br>getmerchantcode.                                                                                                    | We've has accepted your app<br>CAYA affiliate program, pleas<br>he below link to log in and ac<br>cfm?merchantID=142983          | olication to the VACAYA affiliat<br>e log into your ShareASale ac<br>eccess VACAYA's creatives imm                                                                                                    | e program. In order to<br>count and add VACAY<br>nediately: <u>https://www.i</u> | get started on<br>A's creatives to<br>shareasale.com | )<br>√ <u>a-</u> |                  |
| Please review the<br>If you have question<br>Question. Sincered                                                                                                    | program guidelines to ensur<br>ons, please email them to int<br>ly, The V Team.                                                  | re you launch your affiliate pro<br>lo@myVACYA.com with the e                                                                                                    | motion in compliance on<br>mail subject line: Appro                              | with our guidelin<br>wed Affiliate                   | nes.             |                  |
| This message is s                                                                                                    | ent in response to your appl                                                                                                    | ication for the affiliate marketir                                                                                                    | ng program of VACAYA                                                             | (142983), hos                                        | ted              |                  |
| on ShareASale.                                                                                                    |                                                                                                    |                                                                                                    |                                                                                  |                                                      |                  |                  |
|                                                                                                    |                                                                                                    |                                                                                                    |                                                                                  |                                                      |                  |                  |
|                                                                                                    |                                                                                                    |                                                                                                    |                                                                                  |                                                      |                  |                  |
| areASale REPORT                                                                                                    | ts merchants links                                                                                                    | TOOLS ACCOUNT P                                                                                                    | AYMENTS                                                                          |                                                      |                  | ~ K.             |
| Merchants                                                                                                    | TS MERCHANTS LINKS<br>Search Results                                                                                             | TOOLS ACCOUNT PA                                                                                                    | NYMENTS                                                                          |                                                      | - TRANE IS A     | - 6.             |
| Merchants                                                                                                    | Search Results                                                                                                    | TOOLS ACCOUNT P                                                                                                    | аументь                                                                          |                                                      |                  | - G.             |
| Merchants<br>vaciyà<br>co                                                                                                    | TS MERCHANTS LINKS<br>Search Results<br>Merchants(1)<br>Results "vacaya"<br>Viewing: 1 - 1 of 1                                  | TOOLS ACCOUNT P                                                                                                    | чуналта                                                                          |                                                      |                  | ¢  Relevancy ∽ + |
| And A search and a server a server a se                                                                                                    | IS ARROHANTS LINKS<br>Search Results<br>Merchants (1)<br>Results "vacaya"<br>Vioving: 1 - 1 of 1                                 | TOOLS     ACCOUNT     P       VACATA     P       VACATA     P       VACATA     P       VACATA     P       VACATA     P       VACATA     D       Travel     D                                                                                                    | 100.00 \$1.00 10<br>Fr Sile Per Lead Pow                                         | 000+ \$0.00<br>er Rank EPC                           |                  | Relevancy V      |
| verdy serech courses of serect serect                                                                                                    | IS MERCHANTS LINKS<br>Search Results<br>Merchants (1)<br>Results "vacays"<br>Vioxing: 1 - 1 of 1                                 | TOOLS     ACCOUNT     P       VACANA     \$     P       VacANA     \$     P       VacANA     \$     P | 100.00 \$1.00 10<br>er Sile Per Lead Pow                                         | 100+ \$0.00<br>Prank EPC                             |                  | Relevancy V      |
| ArreAsale second<br>washys a<br>washys a<br>wash | IS ARROHANTS LINKS<br>Search Results<br>Merchants (1)<br>Results "vacays"<br>Vioving: 1 - 1 of 1                                 | TOOLS     ACCOUNT     P       VICENA     P       VICENA     P       VICENA     P       VICENA     P       WACHYA     P       WACHYA     P       WARNIN ITYAGUYA COTIV     P                                                                                                    | 100.00 \$1.00 10<br>er Sile Per Lead Pow                                         | 00+ \$0.00<br>In Bank EPC                            |                  | Relevancy *      |
| ArreAsale second<br>Merchants<br>Merchants<br>wassys<br>control wassys<br>control wassys                                                                                                    | Search Results<br>Search Results<br>Merchants (1)<br>Results "vacays"<br>Viewing 1 - 1 of 1<br>Merchants (1)<br>Results "vacays" | TOOLS     ACCOUNT     P       VCCNA     P       VACCAN     P       VACCAN     P       VACCAN     P       Three!     P                                                                                                    | NYMENTS<br>100.00 \$1.00 10<br>Per Lead Pow                                      | 00+ \$0.00<br># Rank EPC                             |                  | Relevancy •      |

## Now when you search for VACAYA, you'll be able to click the button that says "Get Links"

Whenever you want to link to the VACAYA homepage, you can grab that link right under the logo.

| ShareASale                                                    | REPORTS          | MERCHANTS    | LINKS        | TOOLS          | ACCOUNT         | PAYMENTS |
|---------------------------------------------------------------|------------------|--------------|--------------|----------------|-----------------|----------|
| Get Links                                                     |                  |              |              |                |                 |          |
| VACAYA                                                        |                  |              |              |                |                 |          |
| VACAYA<br>Vierchant ID: 142983<br>Travel<br>www.myvacaya.com/ |                  |              |              |                |                 |          |
| nttps://shareasale.com/r.cf                                   | m?b=2358845&u    | =1204 Copy M | lerchant Def | ault Link to C | lipboard        |          |
| r /                                                           |                  | 1            |              |                | 0               |          |
| '\                                                            | ext Links<br>(5) | (            |              |                | Banners<br>(11) |          |
| Search Text Lin                                               | iks              | ADVANCE      | DT           |                |                 |          |

| www.myvacaya.com/                |                            |                               |        |           |            |                                  |                           |
|----------------------------------|----------------------------|-------------------------------|--------|-----------|------------|----------------------------------|---------------------------|
| https://shareasale.com/r.cfm?b=2 | 2358845&u=1204 Copy Mercho | int Default Link to Clipboard |        |           |            |                                  |                           |
|                                  |                            |                               |        |           |            |                                  |                           |
| Tent L<br>(5)                    | inka<br>I                  | Banners<br>(11)               |        | Create O. | uslom Link | via                              | ieos<br>1]                |
|                                  |                            |                               |        |           |            |                                  |                           |
| Search Banners                   | + ADVANCED T               |                               |        |           |            |                                  | Quick CSV                 |
| Sort by: Modified Date           | ×                          |                               |        |           |            | Scroll over thumbrial to view AC | TUAL SIZE and BANNER INFO |
|                                  | 22/100                     |                               | VACAVA |           | VACAVA     | VALAVA                           | VACAYA                    |
|                                  | VACAYA                     |                               |        | " and the |            |                                  |                           |

### If you want to add any banners to your website, you can find them linked under banners.

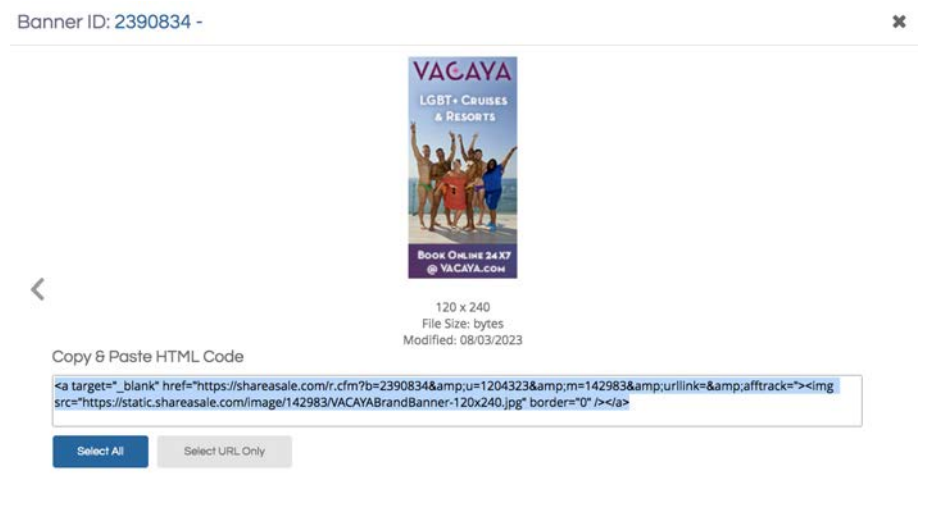

Find the banner you want to add to your site and click copy & paste HTML code. On your website, you should be able to add this as custom HTML code by customizing homepage widgets.

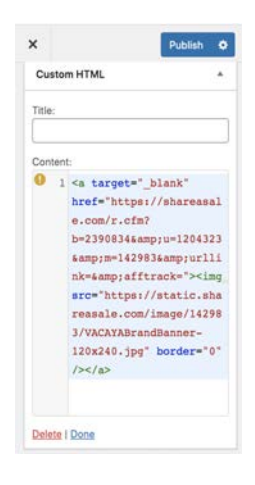

If you want to link to a specific page on the VACAYA website, scroll over to the button that states "create custom link" and then paste the link into the custom link generator.

With these links, you are armed with the tools you need to share VACAYA with your community and collect those affiliate commissions when they convert to sales!

| ACAYA<br>rchant ID: 142983<br>vel<br>wr.myvacaya.com/<br>ps://shareasale.com/r.cfm?b=2358845&u=1204<br>Toxt Links<br>(5)<br>Copy Merchant Default Link to Clipboard<br>Bonners<br>(11)<br>Copy CUSTOM LINK GENERATOR |                                                         |
|----------------------------------------------------------------------------------------------------|---------------------------------------------------------|
| ACAYA<br>trichant ID: 142983<br>wei<br>ww.mvyaraya.com/<br>tps://shareasale.com/r.cfm?b=2358845&u=1204<br>Copy Merchant Default Link to Clipboard<br>Text Links<br>Bonners<br>(11)<br>COPY CUSTOM LINK GENERATOR     |                                                         |
| tps://shareasale.com/r.cfm?b=2358845&u=1204<br>Copy Merchant Default Link to Clipboard<br>Text Links<br>Bonners<br>(11)<br>COPY Merchant Default Link to Clipboard<br>Bonners<br>(11)                                |                                                         |
| Text Links Bonners<br>(5) CUSTOM LINK GENERATOR                                                                                                    |                                                         |
| CUSTOM LINK GENERATOR                                                                                                    | •                                                       |
| CUSTOM LINK GENERATOR                                                                                                    | Create Custom Link                                      |
| <u> </u>                                                                                                    |                                                         |
| Browse the web and find pages or products that you want to link to directly.                                                                                                    |                                                         |
| Paste URL                                                                                                    | DOWNI GAD THE                                           |
| https://www.myvacaya.com/trip/caribbean-cruise-2025                                                                                                    | BOOKMARKLET                                             |
|                                                                                                    | Grab links on the fly while<br>you're browsing the web. |
| Create Custom Link                                                                                                    | ,                                                       |

#### You're all set! Thank you and good selling!